## UVW mapping basics 3

For this tutorial I used these textures: grass texture - 512x512 pixels dds DXT1 1bit alpha (whole white) multitexture - 512x512 pixels dds DXT1 1bit alpha (whole white) - When we use it as diffuse #2 then white in RGB will be fully transparent.

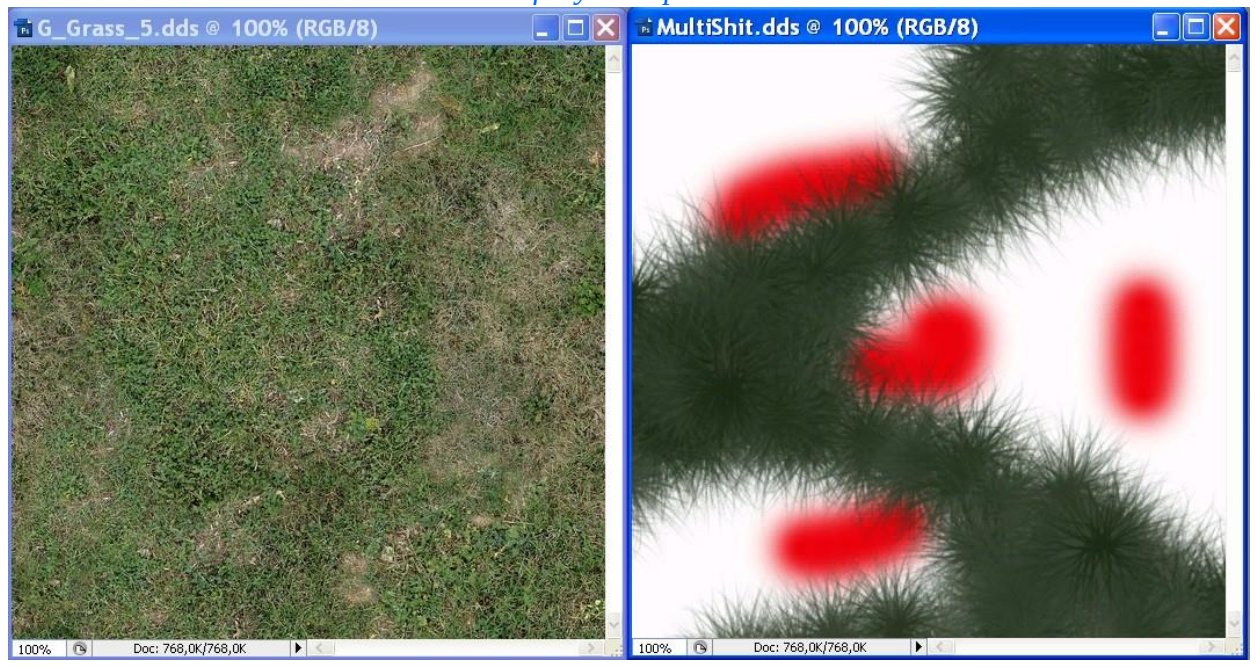

## I created simple terrain

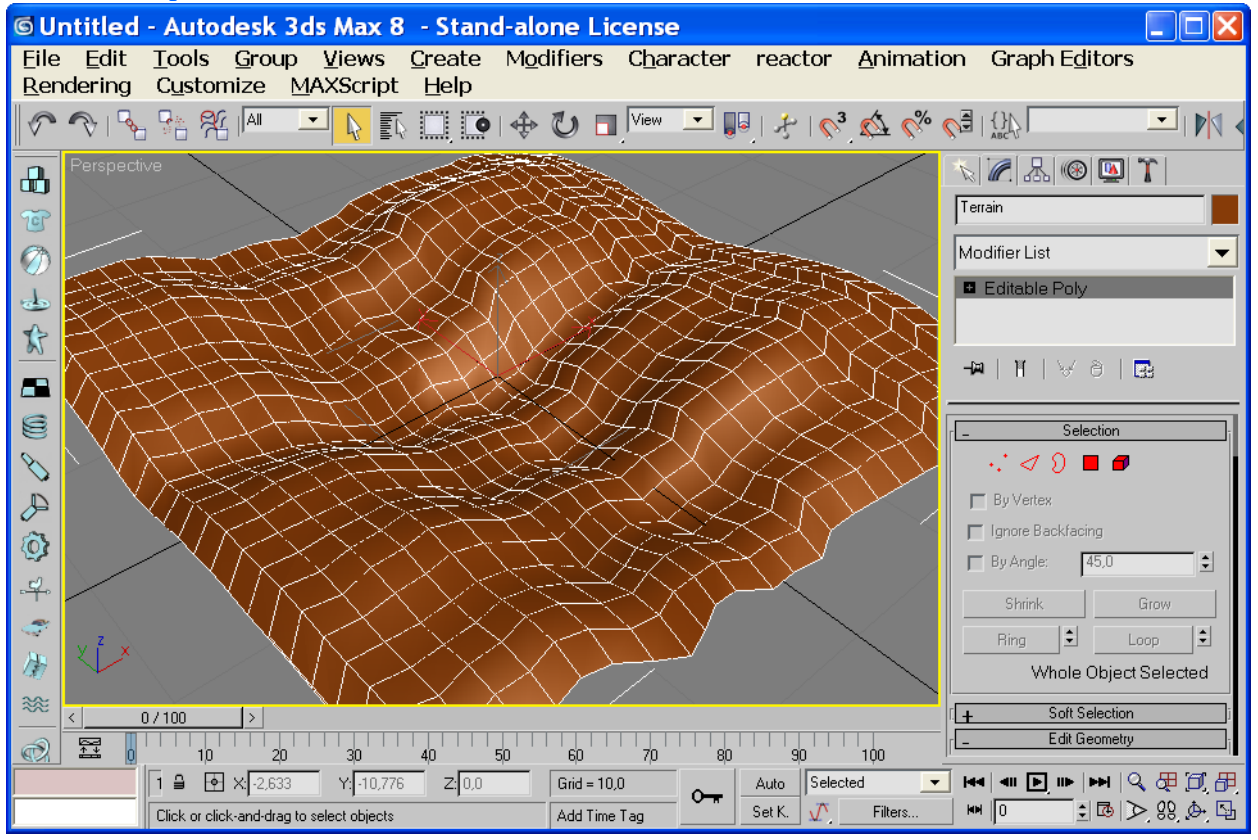

 Set up grass texture as diffuse #1 and multitexture as diffuse #2. In diffuse #1 select S – Show bitmap in viewport. Apply material to terrain.

| © Material Editor - 01 - Default 📃 🗆 🔀                                                                                                    |  |  |  |  |  |
|----------------------------------------------------------------------------------------------------|--|--|--|--|--|
| Material Navigation Options Utilities                                                                                                    |  |  |  |  |  |
|                                                                                                    |  |  |  |  |  |
| ▲                         • • • • • • •                                                                                                    |  |  |  |  |  |
| 🔨 01 - Default 💽 PteroMat                                                                                                    |  |  |  |  |  |
| LStandard Material Properties                                                                                                    |  |  |  |  |  |
| Material color: c Opacity: 100 🗧 🗆 Faceted                                                                                                    |  |  |  |  |  |
| PteroCollisions Properties                                                                                                    |  |  |  |  |  |
| Collision Material:                                                                                                    |  |  |  |  |  |
| T-, Tráva Nízká [Zem]                                                                                                    |  |  |  |  |  |
| Grow Type: Grass Type:                                                                                                    |  |  |  |  |  |
| PteroMaterial Properties                                                                                                    |  |  |  |  |  |
|                                                                                                    |  |  |  |  |  |
|                                                                                                    |  |  |  |  |  |
| Type of transparent: 2-Sided                                                                                                    |  |  |  |  |  |
| - none - (opaque)                                                                                                    |  |  |  |  |  |
| []                                                                                                    |  |  |  |  |  |
| E M U V Ch: 1 2   i G_Grass_5 #7754 f g g g g g g g g g g g g g g g g g g g g g g g g g g g g g g g g g g g g g g g g g g g g g g g g g g g g g g g g g g g g g g g g g g g g g g g g g g g g g g g g g g g g g g g g g g g g g g g                                                                                                    |  |  |  |  |  |
| Diffuse #2 - Multitexture                                                                                                    |  |  |  |  |  |
| E M U V T: 1 Ch: 2 Ch: 2 |  |  |  |  |  |
| r Diffuse #3 - Overlay                                                                                                    |  |  |  |  |  |

 Use UVW Map modifier and adjust grass texture coordinates, dimensions. Be sure that you editing map channel #1 (it is diffuse #1). Collapse it.

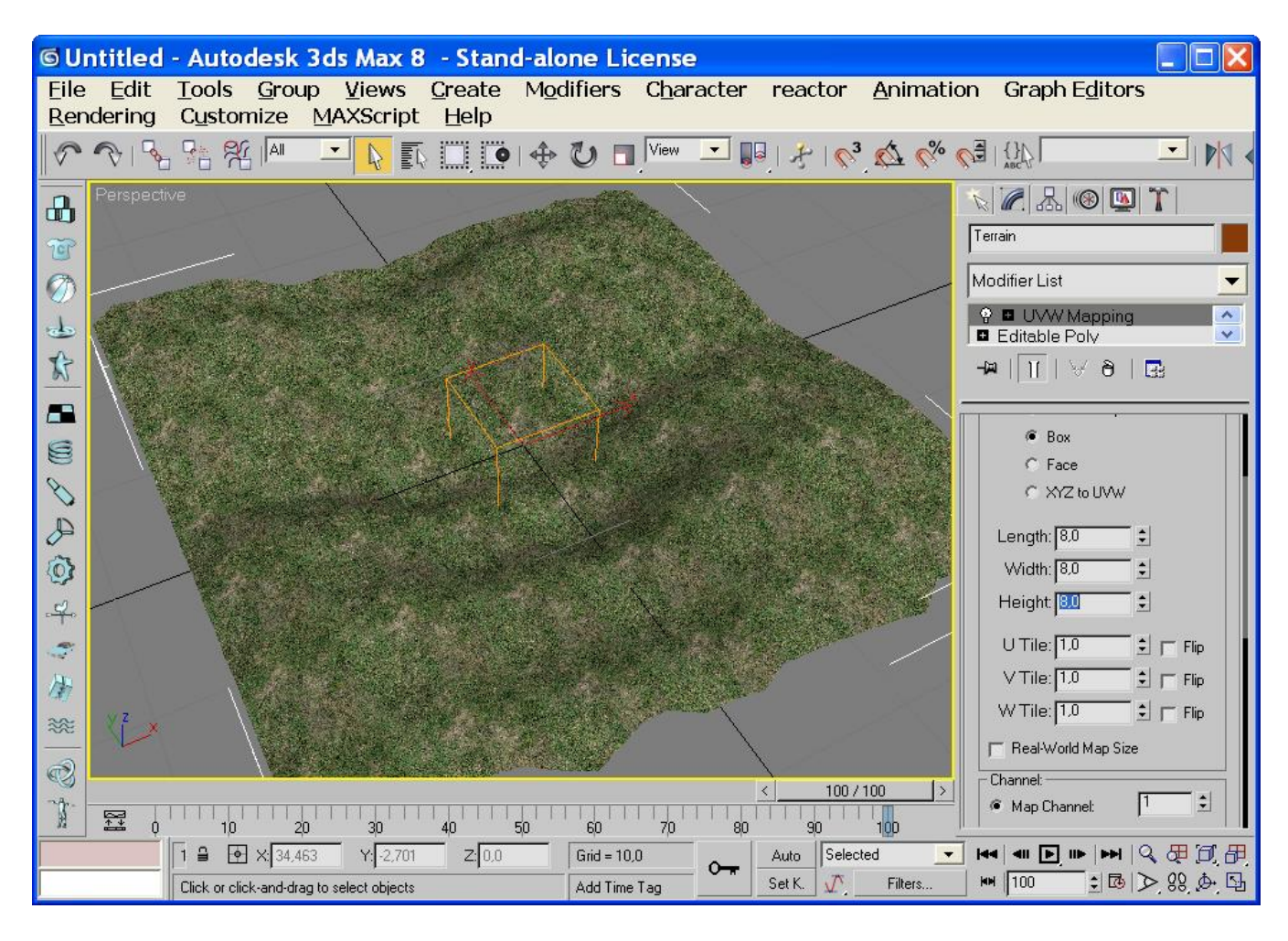

3. Open material editor (M) and select S (Show bitmap in viewport) in field diffuse #2.

| [ |                           | Diffuse #1 - Gr       | ound          |                  | ī |
|---|---------------------------|-----------------------|---------------|------------------|---|
|   | E<br>i<br>u r<br>Path:    | MU<br>G<br>Size: 512> | Grass_5 #7754 | Ch: 1<br>f       | t |
| - | E                         | Diffuse #2 - Multi    | itexture      | 1 <b>‡</b> Ch: 2 |   |
|   | <u>u</u> <u>r</u><br>Path | Size: 512>            | (512)         | E B              | ŧ |
| - |                           | Diffuse #3 - Ov       | /erlay        |                  | ī |

4. Use UVW Map again and select Map Channel #2 (it is diffuse #2). Customize dimensions or Fit texture to whole terrain. Collapse it.

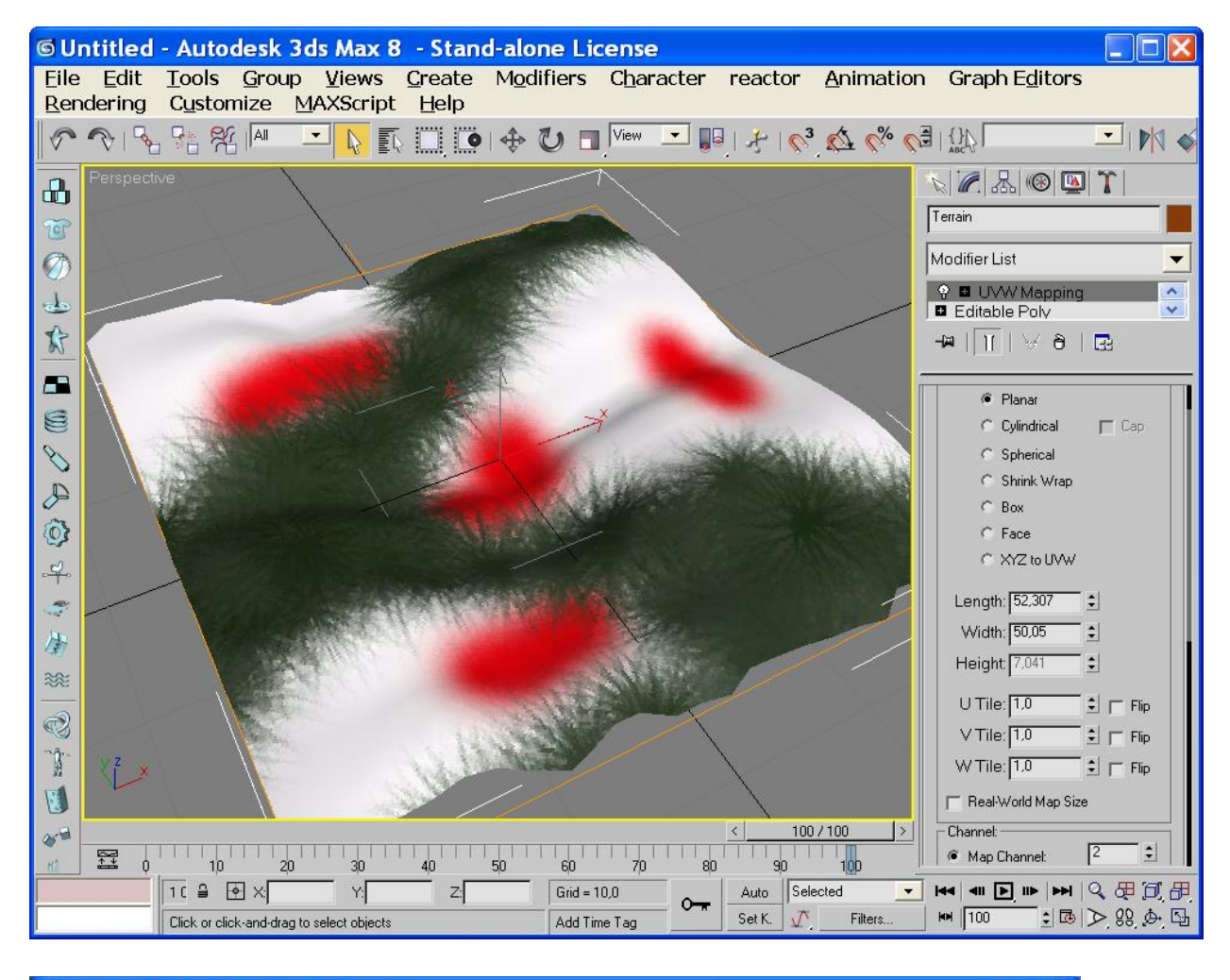

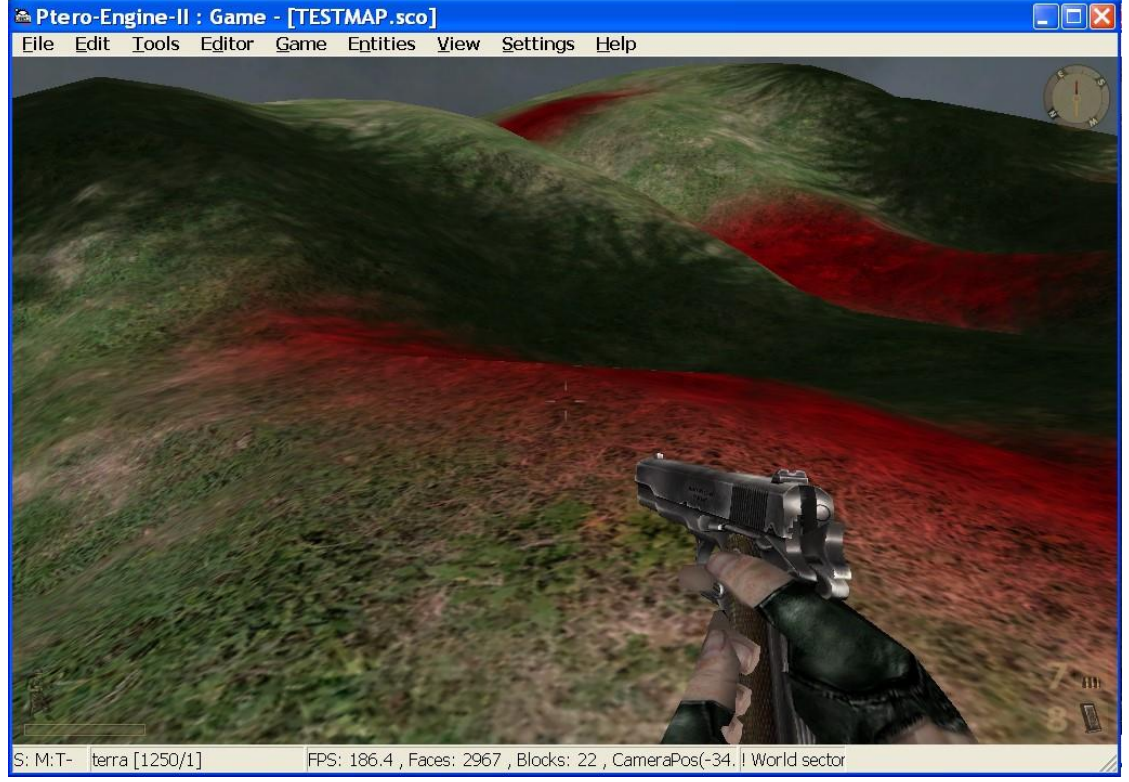

=GONZO= https://vietconglab.wordpress.com/